# 발신자 ID MWI를 켜는 VG248 포트 구성

### 목차

<u>소개</u> <u>사전 요구 사항</u> <u>요구 사항</u> <u>사용되는 구성 요소</u> <u>표기 규칙</u> <u>배경 정보</u> <u>다음을 확인합니다.</u> <u>문제 해결</u> <u>관련 정보</u>

### <u>소개</u>

이 문서에서는 아날로그 전화에 연결된 발신자 ID 상자에서 MWI를 켜는 적절한 신호를 전달하는 VG248 포트의 샘플 컨피그레이션을 제공합니다.

# <u>사전 요구 사항</u>

### <u>요구 사항</u>

이 구성을 시도하기 전에 Cisco CallManager가 음성 메일 시스템과 통합되었는지 확인합니다.

### <u>사용되는 구성 요소</u>

이 문서의 정보는 다음 소프트웨어 및 하드웨어 버전을 기반으로 합니다.

- Cisco VG248 Analog Phone Gateway
- VG248 소프트웨어 버전 1.3
- 아날로그 전화
- 발신자 ID 상자

이 문서의 정보는 특정 랩 환경의 디바이스를 토대로 작성되었습니다.이 문서에 사용된 모든 디바 이스는 초기화된(기본) 컨피그레이션으로 시작되었습니다.현재 네트워크가 작동 중인 경우, 모든 명령어의 잠재적인 영향을 미리 숙지하시기 바랍니다.

#### <u>표기 규칙</u>

문서 규칙에 대한 자세한 내용은 <u>Cisco 기술 팁 표기 규칙을 참고하십시오.</u>

# <u>배경 정보</u>

VG248 Gateway는 Cisco AVVID(Architecture for Video, Voice, and Integrated Data)가 지원하는 제품으로, 조직이 아날로그 장치를 현재 IP 텔레포니 기술과 함께 계속 사용할 수 있도록 합니다 .VG248은 Cisco CallManager를 기반으로 하는 조직 음성 시스템 내에서 아날로그 전화, 팩스 머신, 모뎀, 음성 메일 시스템 및 스피커폰을 사용하는 게이트웨이입니다.

MWI(Message Waiting Indicators)가 있는 발신자 ID 상자와 인라인으로 연결된 아날로그 전화 시스 템을 사용하면 발신자 ID 상자가 전화 회사로부터 적절한 신호를 받아 MWI를 정상적으로 표시하는 지 확인해야 합니다. 이는 음성 메일이 대기 중임을 나타냅니다.전화 회사에서 전파하는 두 가지 유 형의 신호는 Stutter Tons와 FSK(Frequency-Shift Keying) 신호음입니다.이러한 신호음의 목적은 메시지가 기록될 때 MWI를 켜는 것이지만, 전화 회사에서 제공하는 모든 발신자 ID 상자 모델에서 는 작동하지 않습니다.

참고: VG248에서 소비되는 전력은 50W~160W이며, 연결된 전화기의 상태에 따라 다릅니다.

VG248은 아날로그 전화에 MWI 메시지를 보내는 다양한 방법을 지원합니다.VG248에 서로 다른 유형의 아날로그 전화가 연결되어 있을 수 있으므로 포트별로 MWI 유형을 수정할 수 있습니다.따 라서 MWI 램프가 포함된 아날로그 전화기가 있는 경우 MWI 램프를 사용하여 메시지를 대기 중인 사용자에게 알릴 수 있습니다.또는 사용자가 전화를 받을 때 신호음을 재생하도록 선택할 수 있습 니다.

다음은 VG248에서 지원하는 방법입니다.

- 램프(90볼트 신호) 전화기의 램프를 켜습니다.
- Caller ID (FSK Tone) 발신자 ID 메커니즘을 사용하여 전화의 LCD 화면으로 MWI 메시지를 보냅니다.
- Stutter (Stutter Tone) 사용자가 전화기를 들어 올때 신호음을 재생합니다.
- Lamp + Stutter 램프를 밝게 하고 신호음을 재생합니다.
- Caller ID + Stutter(발신자 ID + 스터터) LCD 화면으로 메시지를 보내고 신호음을 재생합니다.
- None(없음) MWI 정보를 보내지 않습니다.

### <u>구성</u>

아날로그 폰과 함께 발신자 ID 상자 인라인에서 발신자 ID(FSK 신호음)를 지원하도록 VG248 포트 를 구성하려면 다음 단계를 완료합니다.

1. 주 메뉴에서 구성을 **선택합니다** 

| Cisco VG248 (10-12-13-vg248)                                                       |
|------------------------------------------------------------------------------------|
|                                                                                    |
|                                                                                    |
| Main nenu<br>                                                                      |
| Display<br>Diagnostics                                                             |
|                                                                                    |
|                                                                                    |
|                                                                                    |
| ERROR: DNS: No response from primary server<br>WARNING: OS: Ethernet has gone down |

2. 텔레포니를 **선택합니다** 

| :                                        | Cisco VG248 (10-12-13-vg248)                   |  |
|------------------------------------------|------------------------------------------------|--|
|                                          |                                                |  |
|                                          |                                                |  |
|                                          | Configure                                      |  |
|                                          | Network interface                              |  |
|                                          | Telephony<br>Upice mail                        |  |
|                                          | SNMP<br>Suspend                                |  |
|                                          | Resume<br>Restart                              |  |
|                                          |                                                |  |
| ERROR: DNS: No res<br>WARNING: OS: Ether | ponse from primary server<br>net has gone down |  |

3. Port **specific parameters를 선택합니다** 

|                        | Cisco VG248 (10-12-                     | 13-vg248>         | : |
|------------------------|-----------------------------------------|-------------------|---|
|                        |                                         |                   |   |
|                        |                                         |                   |   |
|                        |                                         |                   |   |
|                        |                                         |                   |   |
|                        | Telephony                               |                   |   |
| -                      | CallManager TFTP serve                  | r <10.89.129.164> |   |
|                        | CallManager device nam<br>Feature codes | e (VGCØd288c1e38) |   |
|                        | Country<br>Part enable volicy           | (North America)   |   |
|                        | Port specific paramete                  | rs                |   |
|                        | Advanced settings                       |                   | • |
|                        |                                         |                   |   |
| ERROR: DNS: No respons | e from primary server                   |                   |   |
| WARNING: 05: Ethernet  | has gone down                           |                   |   |
|                        |                                         |                   |   |

4. 화살표 키를 사용하여 구성할 포트를 선택하고 Enter를 누릅니다

|     |      | :               | Cisco VG2   | 48 <10-12- | -13-vg248) |          | : |
|-----|------|-----------------|-------------|------------|------------|----------|---|
| - I | Port | selection       |             |            |            |          |   |
|     | 1    | Enabled         | 17 Di       | sabled     | 33         | Disabled |   |
|     | 2    | Enabled         | 18 Di       | sabled     | 34         | Disabled |   |
|     | 3    | Enabled         | 19 Di       | sabled     | 35         | Disabled |   |
|     | 4    | Enabled         | 20 Di       | sabled     | 36         | Disabled |   |
|     | 5    | Disabled        | 21 En       | abled      | 37         | Disabled |   |
|     | 6    | Disabled        | 22 Di       | sabled     | 38         | Disabled |   |
|     | - 7  | Disabled        | 23 Di       | sabled     | 39         | Disabled |   |
|     | 8    | Disabled        | 24 Di       | sabled     | 40         | Disabled |   |
|     | 9    | Disabled        | 25 Di       | sabled     | 41         | Disabled |   |
|     | 10   | Disabled        | 26 Di       | sabled     | 42         | Disabled |   |
|     | 11   | Disabled        | 27 Di       | sabled     | 43         | Disabled |   |
|     | 12   | Disabled        | 28 Di       | sabled     | 44         | Disabled |   |
|     | 13   | Disabled        | 29 Di       | sabled     | 45         | Disabled |   |
|     | 14   | Disabled        | 30 Di       | sabled     | 46         | Disabled |   |
|     | 15   | Disabled        | 31 Di       | sabled     | 47         | Disabled |   |
|     | 16   | Disabled        | 32 Di       | sabled     | 48         | Disabled |   |
|     |      | '*' - port      | in use      | press      | 'R' to ent | er range |   |
|     |      |                 |             |            |            |          |   |
| {N] | [NG: | OS: Ethernet ha | us gone dow | n          |            |          |   |

5. MWI 방법을 선택합니다

.

|      | !         | Cisco VG248 (10-12-1    | L3-vg248>                      | ! |
|------|-----------|-------------------------|--------------------------------|---|
| Port | selection | Port 1 parameters       |                                |   |
| 1    | Enabled   | Status                  | (enabled)                      |   |
| 2    | Enabled   | Call control mode       | (standard)                     | : |
| 3    | Enabled   | ; Caller ID             | (enabled)                      | : |
| 4    | Enabled   | MWI method              | (lamp)                         | : |
| 5    | Disabled  | ! UMWI variant          | <pre>((country default))</pre> |   |
| 6    | Disabled  | Call supervision method | (none)                         |   |
| - 7  | Disabled  | ¦ Input gain            | (0)                            |   |
| 8    | Disabled  | ¦ Output gain           | <0>                            | : |
| 9    | Disabled  | Dialing digit detection | (default: use DSP)             |   |
| 10   | Disabled  | Fax relay               | (disabled)                     |   |
| 11   | Disabled  | Fax relay ECM           | (disabled)                     |   |
| 12   | Disabled  | Fax relay NSF           | (preserve value)               |   |
| 13   | Disabled  | l Passthrough mode      | (default: automatic)           | : |
| 14   | Disabled  |                         |                                | - |
| 15   | Disabled  | 31 Disabled             | 47 Disabled                    |   |
| 16   | Disabled  | 32 Disabled             | 48 Disabled                    |   |
|      | '*' -     | port in use press       | 'R' to enter range             |   |

6. 발신자 ID 옵션을 선택합니다

.

|                                                                                                    | Cisco VG248 (10-12-13-vg248)                                                                                                    | : |
|----------------------------------------------------------------------------------------------------|----------------------------------------------------------------------------------------------------|---|
| Port selection                                                                                                    | Port 1 parameters                                                                                                    |   |
| 1 Enabled<br>2 Enabled<br>3 Enabled<br>4 Enabled<br>5 Disabled<br>6 Disabled<br>7 Disabled<br>8 Disabled<br>10 Disabled<br>11 Disabled<br>12 Disabled<br>13 Disabled<br>14 Disabled<br>15 Disabled<br>16 Disabled | Status  (enabled)    Call control mode  (standard)    Caller ID  (enabled)    WI method  (lamp)    UMWI variant  (country default))    Call supervision method (none)  Input gain    Input gain  (Ø)    Output gain  (Ø)    Fax relay |   |
| WARNING: OS: Ether                                                                                                    | met has gone down                                                                                                    |   |

# <u>다음을 확인합니다.</u>

현재 이 구성에 대해 사용 가능한 확인 절차가 없습니다.

### <u>문제 해결</u>

이 섹션에서는 컨피그레이션 문제를 해결하는 데 사용할 수 있는 정보를 제공합니다.

VG248을 설정하여 자세한 정보(정보, 오류 또는 경고)를 기록하고 특정 포트에 로깅할 수 있습니다 .로깅 레벨을 설정하고 포트를 선택하려면 다음 단계를 완료하십시오.

1. 주 메뉴에서 진단을 **선택합니다** 

| Cisco VG248 (10-12-13-vg248)                                                                                     |  |
|----------------------------------------------------------------------------------------------------|--|
| Main menu<br>Configure<br>Display<br>Diagnostics                                                                 |  |
| ERROR: DNS: No response from primary server<br>WARNING: OS: Terminal inactivity timeout; removing enabled status |  |

2. Event log를 선택합니다

.

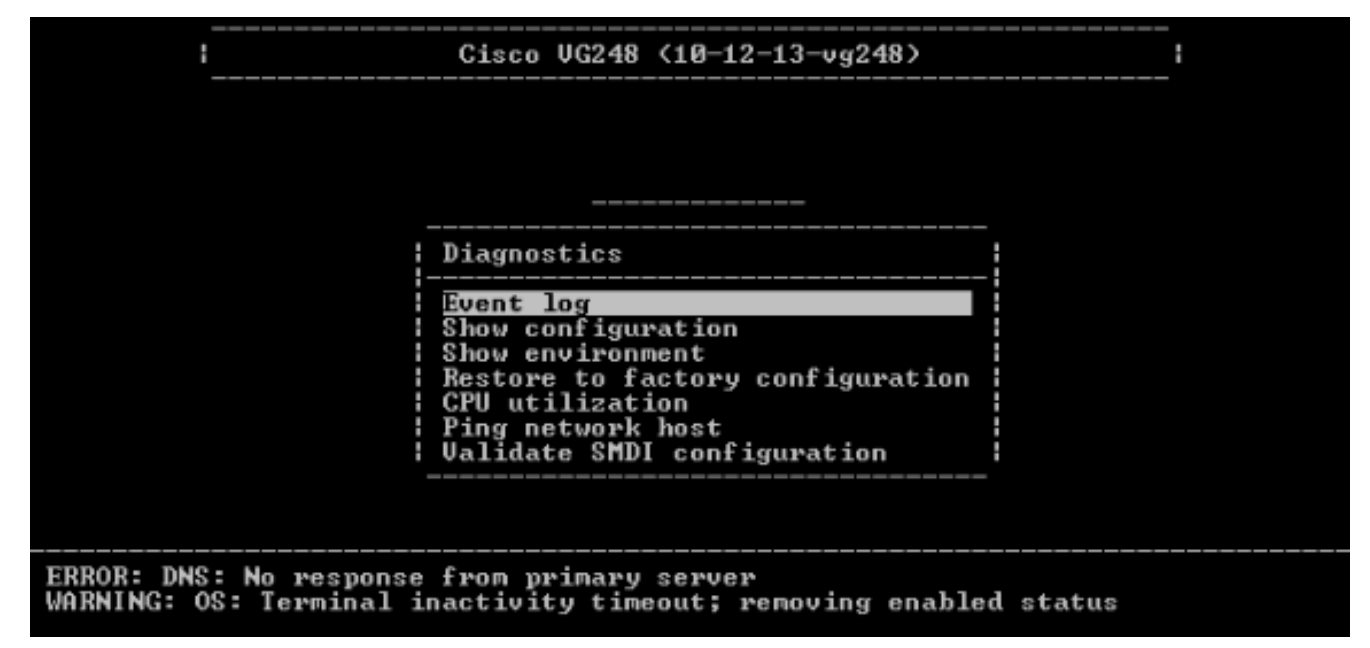

3. 로깅 수준 설정을 선택합니다

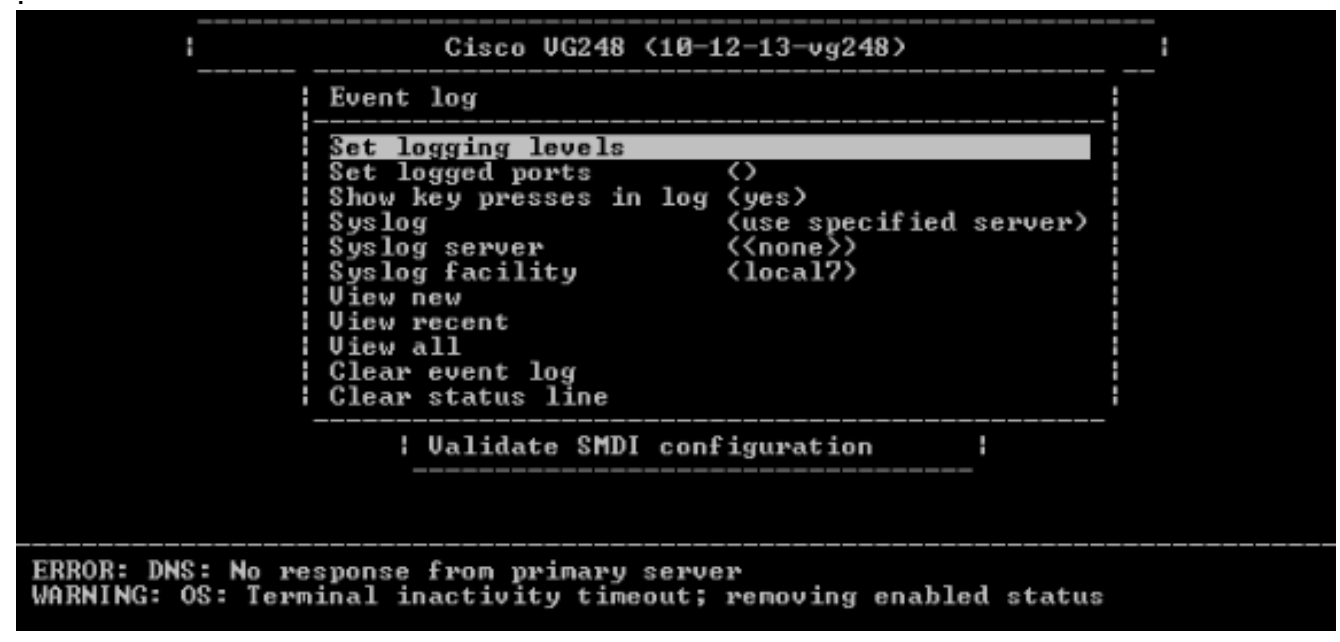

4. Set Logging Levels(로깅 레벨 설정)에서 Voice Mail(VM) 및 SCCP Errors(음성 메일) + Warnings(경고) + Info(정보) + Trace(추적)를 선택합니다

| E        | Logging  | levels  |   |           |   |        |        | : |
|----------|----------|---------|---|-----------|---|--------|--------|---|
| 3        | 08       | (Errors | + | warnings  | + | info)  |        |   |
| 51       | DHCP     | (Errors | ٠ | warnings  | ٠ | info)  |        |   |
| S        | Ethernet | (Errors | + | warnings  | + | info)  |        |   |
| I S I    | FTP      | Errors  | + | warnings  | + | info)  |        |   |
| 5        | DNS      | Errors  | + | warnings  | + | info)  |        |   |
| 1 5 1    | TFTP     | (Errors | + | warnings  | + | info)  |        |   |
| 1 0 1    | EnvMon   | (Errors | + | warnings  | + | info)  |        |   |
|          | SNMP     | (Errors | + | warnings  | + | info?  |        |   |
|          | SLIC     | Errors  | + | warnings  | + | info?  |        |   |
| i gi     | DSP      | Errors  | + | warnings  | + | info?  |        |   |
| 1 Ci     | FaxRelay | Errors  | + | warnings  | + | info?  |        |   |
|          | POIS     | CErrors | + | warnings  | + | info)  |        |   |
|          | UM       | CErrors | + | warnings  | + | info + | trace) |   |
|          | SCCP     | (Errors | + | warnings  | + | into + | trace) |   |
| i        | HIIP     | CErrors | * | warn ings | + | 10102  |        | i |
|          |          |         |   |           |   |        |        |   |
| DNC - N- |          |         |   |           |   |        |        |   |

- 5. Set Logged Port(로깅된 포트 설정)에서 테스트할 포트를 선택합니다.
- 6. Diagnostics 메뉴에서 View New를 **선택합니다**.
- 7. 선택한 포트에서 Caller ID(발신자 ID) 상자를 사용하여 아날로그 폰으로 인라인 방식으로 전 화를 걸고 메시지를 기록합니다.이벤트는 VG248 텔넷 세션에 표시되며 MWI가 켜져야 합니다

### <u>관련 정보</u>

- VG248 컨피그레이션 가이드 v1.3
- <u>음성 기술 지원</u>
- 음성 및 통합 커뮤니케이션 제품 지원
- <u>Cisco IP 텔레포니 문제 해결</u>
- <u>기술 지원 및 문서 Cisco Systems</u>